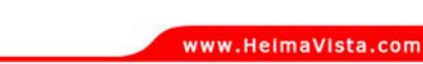

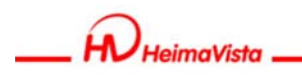

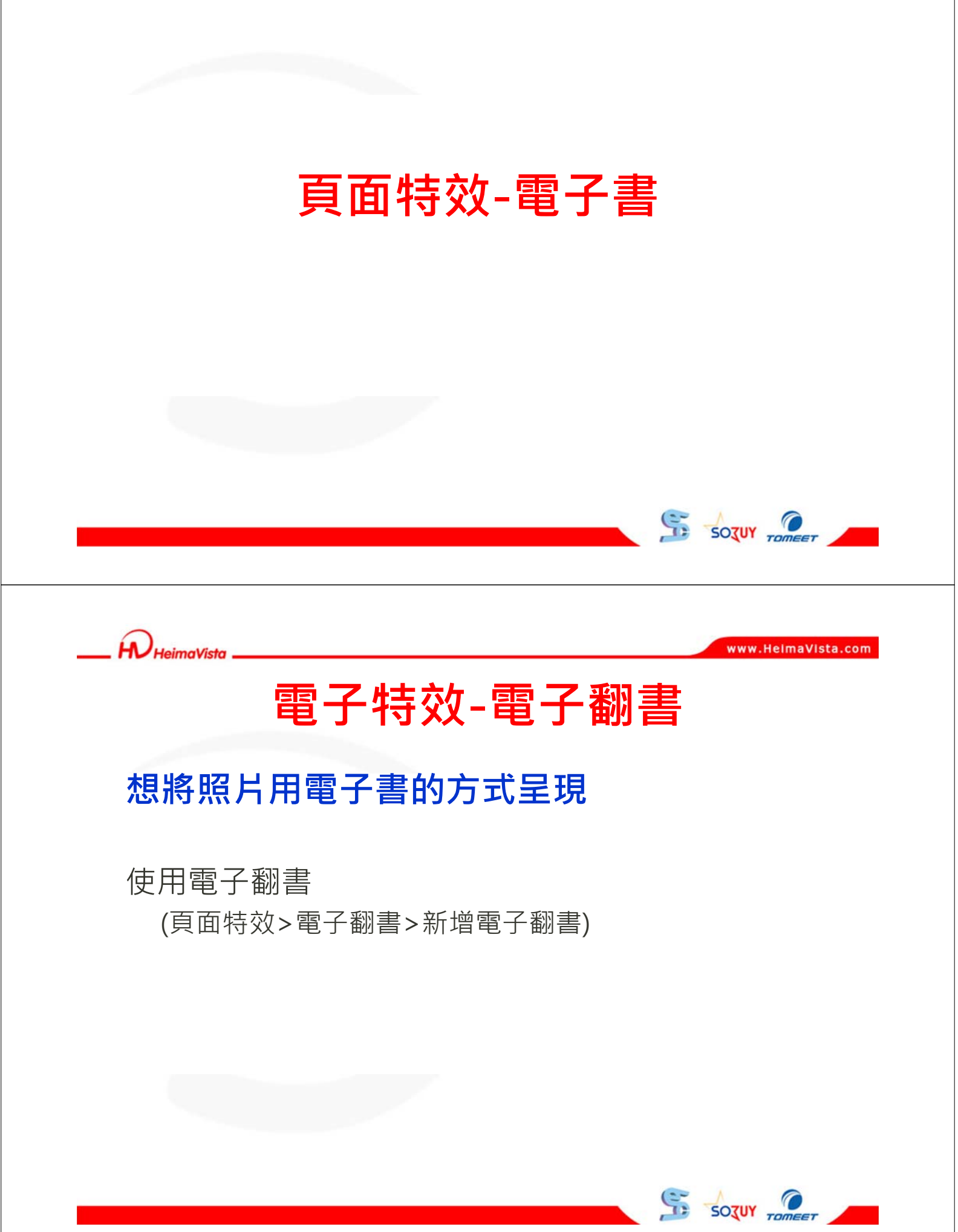

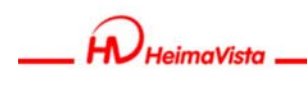

#### 電子翻書-新增電子翻書

| Control       Welcome, Administrator         1.點道:"新增電子翻書"          1.點道:"新增電子翻書"          1.點道:"新增電子翻書"          1.點道:"新增電子翻書"          1.點道:"新增電子翻書"          1.點道: "新增電子翻書"          1.點道: "新增電子翻書"          1.點道: "新增電子翻書"          1.點道: "新增電子翻書"          2. 資源管理          2. 資源管理          2. 資源管理          2. 資源管理          2. 資源管理          2. 資源管理          2. 資源管理          2. 資源管理          2. 電子翻書          2. 電音子報          2. 電音子報          2. 電音子報          2. 電音子報          2. 運作          2. 運作          2. 運作          2. 運作          2. 運作          2. 運作          2. 電音子報          3. 電音子報          3. 電音子報          3. 電音子報          3. 電音 | 新増電子翻書     2.結入電子書名稱     下一步     原       電子     電子     電子     1       電子     電子     1     1       電子     電子     1     1       電子     電子     1     1       電子     電子     1     1       電子     電子     1     1       電子     電子     1     1       電子     電子     1     1       電子     電子     1     1       電子     電子     1     1       電子     電子     1     1       電子     電子     1     1       電子     1     1     1       電子     1     1     1       電子     1     1     1       電子     1     1     1       電子     1     1     1       電子     1     1     1       電子     1     1     1       電子     1     1     1       電子     1     1     1       電子     1     1     1       電子     1     1     1       電子     1     1     1       日     1     1     1       日     1 |
|----------------------------------------------------------------------------------------------------|----------------------------------------------------------------------------------------------------|
| Powwad by<br>HeimaVista Inc.                                                                                                    | 資料建立者: 資料建立日期: 資料群組:<br>資料修改者: 資料修改日期:                                                                                                    |
|                                                                                                    |                                                                                                    |

電子翻書-新增電子翻書

| 新增電子翻書                   |                       |                       |                                |              |     |
|--------------------------|-----------------------|-----------------------|--------------------------------|--------------|-----|
| 取消                       |                       |                       |                                | 上一步          | 下一步 |
| 第二步                      |                       |                       |                                |              |     |
| 上傳圖片:                    | C:\Users\user\Desktop | <ul> <li>激発</li></ul> | 2.輸入完畢後<br>各國片壓縮成zip格等<br>大量上傳 | <u>點選下一步</u> |     |
| 更多<br>提示<br>您可以把JPG/JPEC | 这件按顺序打包成ZIP文件再        | 上傳.                   |                                |              |     |
|                          |                       |                       |                                |              |     |
| 資料建立者:                   | 资料建立日期:               | 资料群组:                 |                                |              |     |

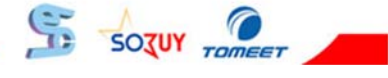

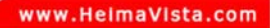

電子翻書-新增電子翻書

H HeimaVista

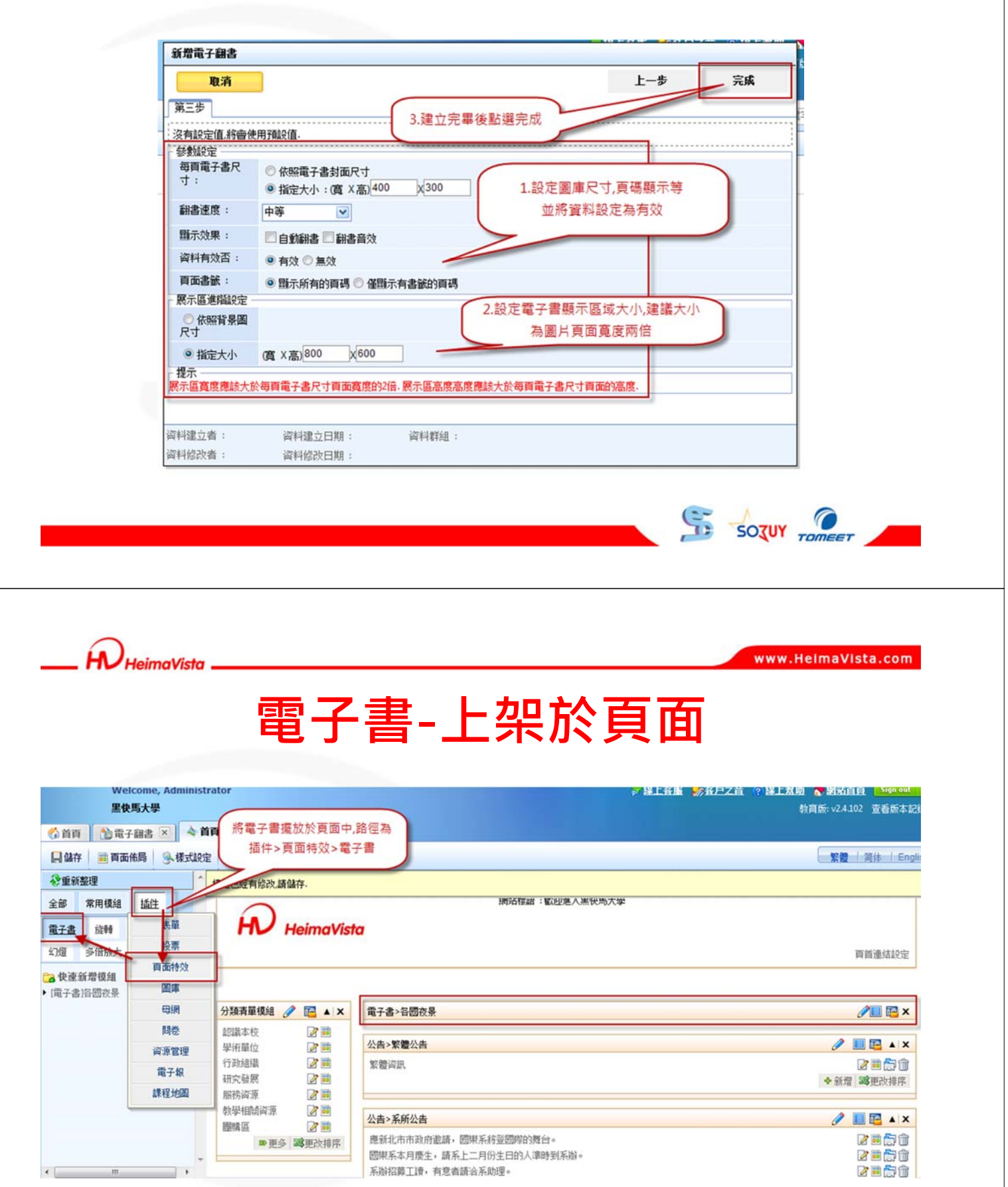

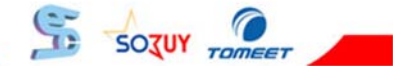

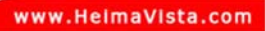

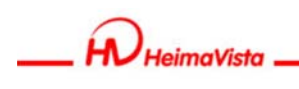

#### 電子書於頁面呈現

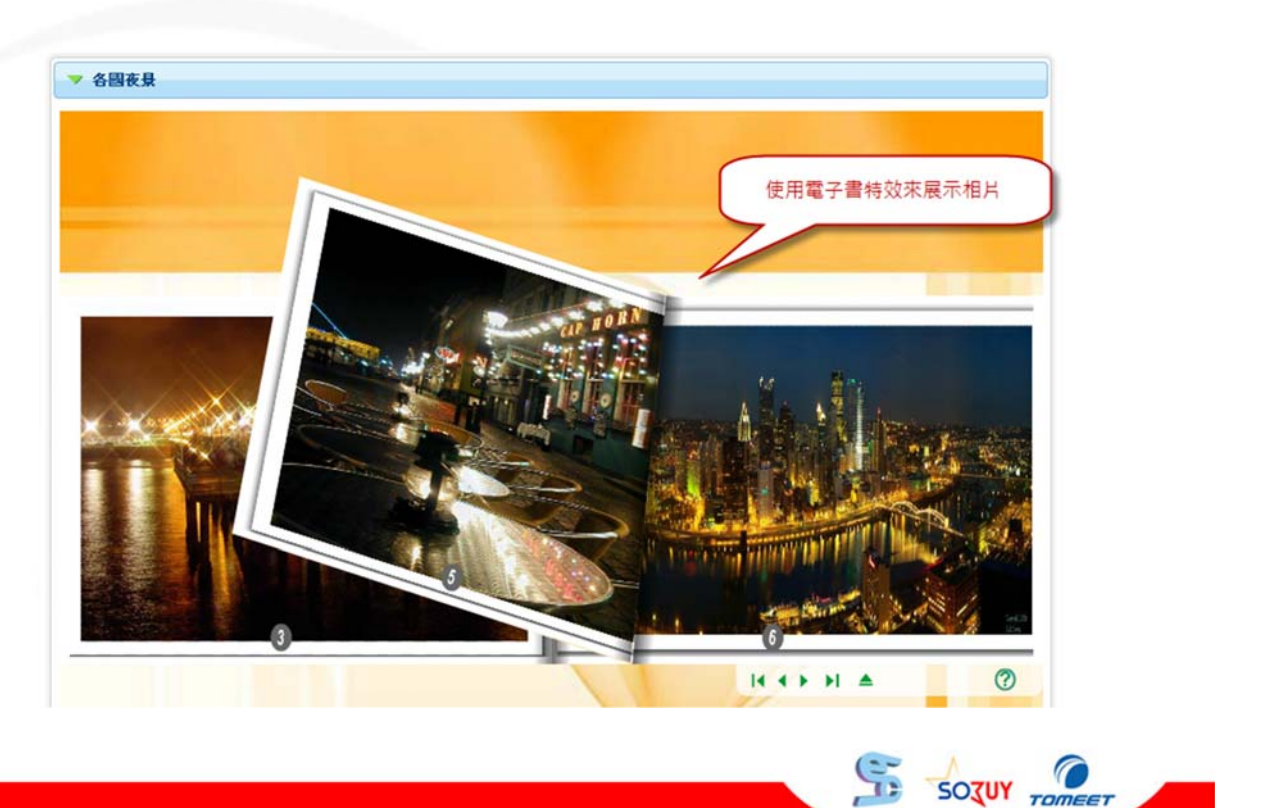

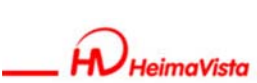

www.HeimaVista.com

### 頁面特效-旋轉影像

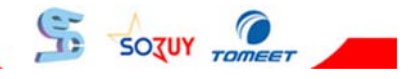

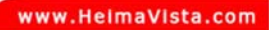

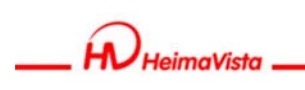

旋轉影像-新增旋轉影像

|                                                                                 | 76                                                                                                    | 新微旋轉影像                                                                     |                                                      | —                                                                                                    | <b>约</b> 福4           |
|---------------------------------------------------------------------------------|----------------------------------------------------------------------------------------------------|----------------------------------------------------------------------------|------------------------------------------------------|----------------------------------------------------------------------------------------------------|-----------------------|
| (公首頁 1) 董                                                                       | Y X X                                                                                                    | ALVELIE TA SO IN                                                           | 2.為此旋轉影像輸入一個名稱                                       |                                                                                                    | T.#                   |
| <b>动新增能转影像</b>                                                                  | 會用除 發重新整理                                                                                                    | RA C                                                                       |                                                      |                                                                                                    | <u>⊅</u>              |
| □                                                                               |                                                                                                    | 第一步                                                                        |                                                      | <u> </u>                                                                                                    |                       |
| 复符合统件的资料                                                                        |                                                                                                    | *旋轉影像名稱:                                                                   | ~                                                    | 3.輸入完畢後                                                                                                    | 點選下一步                 |
| • 電子翻書                                                                          |                                                                                                    | 背景音樂:                                                                      | 潮覽                                                   | 音樂)                                                                                                    |                       |
| ◎ 旋轉影像                                                                          |                                                                                                    |                                                                            |                                                      |                                                                                                    |                       |
| ◎ 代言人 □ □ □                                                                     | 韓影像                                                                                                    |                                                                            |                                                      |                                                                                                    |                       |
| ◎ 幻燈播放                                                                          |                                                                                                    |                                                                            |                                                      |                                                                                                    |                       |
| ◎ 多倍放大                                                                          |                                                                                                    |                                                                            |                                                      |                                                                                                    |                       |
| ◎ 環景影像                                                                          | _                                                                                                    |                                                                            |                                                      |                                                                                                    |                       |
|                                                                                 |                                                                                                    |                                                                            |                                                      |                                                                                                    |                       |
|                                                                                 |                                                                                                    |                                                                            |                                                      |                                                                                                    |                       |
|                                                                                 |                                                                                                    |                                                                            |                                                      |                                                                                                    |                       |
|                                                                                 |                                                                                                    |                                                                            |                                                      |                                                                                                    |                       |
|                                                                                 |                                                                                                    |                                                                            |                                                      |                                                                                                    |                       |
|                                                                                 |                                                                                                    |                                                                            | 料建立日期: 資料群組:                                         |                                                                                                    |                       |
|                                                                                 |                                                                                                    | 279.811.693.54                                                             | skildenkmen.                                         |                                                                                                    |                       |
|                                                                                 |                                                                                                    |                                                                            |                                                      | 📕 📫 城區城路   長                                                                                                    | 21 + 29 JO 11 - 87 81 |
|                                                                                 |                                                                                                    |                                                                            |                                                      |                                                                                                    |                       |
|                                                                                 |                                                                                                    |                                                                            |                                                      |                                                                                                    | TOMEET                |
|                                                                                 |                                                                                                    |                                                                            |                                                      |                                                                                                    |                       |
|                                                                                 |                                                                                                    |                                                                            |                                                      |                                                                                                    |                       |
| imaVista                                                                        |                                                                                                    |                                                                            |                                                      | www                                                                                                    | .HeimaVista.          |
| imaVista                                                                        |                                                                                                    |                                                                            |                                                      | www                                                                                                    | .HelmaVista.          |
| imaVista                                                                        | - === =/                                                                                                    |                                                                            |                                                      |                                                                                                    | .HelmaVista.          |
| imaVista —<br>方行                                                                | 画影                                                                                                    |                                                                            | ~                                                    | 影像                                                                                                    | .HelmaVista.          |
| imaVista —<br><b>広</b>                                                          | 轉影                                                                                                    | 像-新                                                                        | ſ <sup></sup> 缯旋轉                                    | 影像                                                                                                    | r.HelmaVista.         |
| imaVista —<br><b>広</b>                                                          | 轉影                                                                                                    | 像-新                                                                        | <b>斤</b> 增旋轉                                         | 影像                                                                                                    | .HeimaVista.          |
| imaVista —<br>方<br>新增能转影像                                                       | 轉影                                                                                                    | 像-新                                                                        | 「增旋轉                                                 | 影像                                                                                                    | 7. HelmaVista.        |
| imaVista —<br>方<br>新增旋轉影像                                                       | 轉影                                                                                                    | 像-新                                                                        | <b>斤</b> 增旋轉                                         | 影像                                                                                                    | .HelmaVista.<br>₩ v2. |
| imaVista<br>方<br>新增益轉影像<br>取消                                                   | 轉影                                                                                                    | 像-新                                                                        | <b>斤增旋轉</b>                                          | www<br>影像<br>5711<br>                                                                                                    | .HeimaVista.          |
| imaVista<br>方<br>新增達轉影像<br>取消<br>第二步                                            | 轉影                                                                                                    | 像-新                                                                        | <b>千增旋轉</b>                                          | www<br>影像<br># 下-#                                                                                                    | .HeimaVista.          |
| maVista<br>方<br>新增論轉影像<br>取消<br>第二步<br>上歯圆片:                                    | 三轉影                                                                                                    | 像-新                                                                        | <b>「增旋轉</b>                                          | www<br>影像<br>                                                                                                    | .HeimaVista.          |
| imaVista<br>方<br>新增論轉影像<br>取消<br>第二步<br>上傳圖片:                                   | E 韩影                                                                                                    | 像-弟                                                                        | f 增旋轉                                                |                                                                                                    | 7. HelmaVista.        |
| imaVista<br>方<br>新增論轉影像<br>取消<br>第二步<br>上傳圖片:                                   | E <b>韩</b> 影                                                                                                    | <b>像-</b> 新<br>派王 = 1                                                      | f 增 旋 轉<br>1<br>2.上傳完畢後                              | www<br>影像<br>                                                                                                    | 7. HelmaVista.        |
| imaVista<br>方<br>新增論轉影像<br>取消<br>第二步<br>上傳圖片:                                   | E 韩影                                                                                                    | 像-弟                                                                        | f 增 旋 轉                                              | www<br>影像<br>                                                                                                    | 7. HelmaVista.        |
| imaVista<br>方<br>新增益轉影像<br>取消<br>第二步<br>上傳圖片:                                   | E 韩影                                                                                                    | <b>像-</b> 弟                                                                | <b>行増旋轉</b>                                          | www<br>影像<br>                                                                                                    | 7. HelmaVista.        |
| imaVista<br>新增益轉影像<br>取消<br>第二步<br>上傳圖片:                                        | E <b>韩</b> 影                                                                                                    | <b>像-</b> 弟<br>派 × ×                                                       | <b>行増旋轉</b><br>エ<br>2.上傳完畢後                          | www<br>影像<br>                                                                                                    | 7. HelmaVista.        |
| imaVista<br>新增旋轉影像<br>取消<br>第二步<br>上傳圖片:                                        | E<br>車事影                                                                                                    | <b>像-</b> 弟<br>派 · · · · · · · · · · · · · · · · · · ·                     | <b>行増旋轉</b>                                          | www<br><b>影像</b><br>                                                                                                    | 7. HelmaVista.        |
| imaVista<br>新增旋轉影像<br>取消<br>第二步<br>上傳圖片:                                        | E<br>車事影                                                                                                    | <b>像一亲</b><br>测理… ×<br>测理… ×<br>测理… ×                                      | f 增 旋 轉<br>上<br>(<br>2.上傳完畢後)                        | www<br><b>影像</b><br>□-# 下-#<br>點選下-#                                                                                                    | 7. HelmaVista.        |
| imaVista<br>方<br>新増産特影像<br>取消<br>第二步<br>上傳圖片:                                   | E<br>車事影                                                                                                    | <b>像一亲</b><br>测理… ×<br>测理… ×<br>测理… ×                                      |                                                      |                                                                                                    | T.HelmaVista          |
| imaVista<br>方<br>新增益轉影像<br>取消<br>第二步<br>上傳圖片:                                   | E<br>車事影<br>C:\Users\user\Pictures<br>G文件技顺序打包成ZIP文件群                                                                                                    | <b>像一亲</b><br>潮覽… 2<br>潮覽… 2<br>潮覽… 2<br>潮覽… 2                             | <b>f 1 値 方 車 </b><br>2.上傳完畢後<br>1.上傳相關圖檔,可壓縮成        | www<br><b>影像</b><br>步<br>斯選下步<br>zip格式次上傳                                                                                                    | T.HelmaVista          |
| imaVista<br>新増産特影像<br>取消<br>第二步<br>上傳圖片:<br>上                                   | E<br>車事影<br>C:\Users\user\Pictures<br>G文件技顺序打包成ZP文件群                                                                                                    | <b>像一亲</b><br>测理… ×<br>测理… ×<br>测理… ×                                      | <b>f 1 値                                  </b>       | www<br><b>手が像</b><br>3711<br>3711 | T.HelmaVista          |
| imaVista<br>新増産特影像<br>取消<br>第二步<br>上傳圖片:<br>上                                   | E <b>車專 影</b>                                                                                                    | <b>像一弟</b><br>潮覽… ×<br>潮覽… ×<br>潮覽… ×                                      | <b>f 1 培 方 年 </b><br>2.上傳完畢後<br>1.上傳相關圖檔,可壓縮成        | www<br><b>手影像</b><br>3711<br>3711 | 7. HelmaVista         |
| imaVista                                                                        | E <b>車專 影</b>                                                                                                    | <b>像一亲</b><br>源: 2<br>源: 2<br>源: 2<br>源: 2<br>源: 2                         | <b>f 1 培 方 年 </b><br>2.上傳完畢後<br>1.上傳相關圖檔,可壓縮成        | www<br><b>手影像</b><br>3711<br>                                                                                                    | 7. HelmaVista         |
| imaVista<br>新増産特彩な<br>取消<br>第二步<br>上傳園片:                                        | E<br>車事<br>S<br>C<br>Users<br>Users<br>User<br>C<br>Users<br>User<br>C<br>Users<br>Users<br>Us | <b>像一新</b><br>源: 2<br>源: 2<br>源: 2<br>源: 2<br>》: 2<br>》: 2<br>》: 2<br>》: 2 | <b>f 培                                   </b>        | www<br>手影像<br>3711<br>                                                                                                    | 7. HelmaVista         |
| imaVista<br>新増産特彩な<br>取消<br>第二步<br>上傳風片:<br>上                                   | E<br>車事<br>S<br>C<br>USers<br>USers<br>USErs<br>USErs<br>USE<br>USE<br>USE<br>USE<br>USE<br>USE<br>USE<br>USE                                                                                                    | <b>像一新</b><br>源: 医<br>源: 医<br>源: 医                                         | <b>f 培                                   </b>        | www<br>手影像<br>3711<br>5711<br>5711        | .HelmaVista           |
| imaVista<br>新增論轉影像<br>取消<br>第二步<br>上傳圖片:                                        | <b>E</b><br>車事<br>デ<br>C:IUsersiuseriPictures<br>G文件技順序打包成ZIP文件群                                                                                                    | <b>像一亲</b><br>测理… ×<br>测理… ×<br>测理… ×                                      | <b> <b>     f 培                             </b></b> | www<br>またので<br>またので       | 7. HelmaVista         |
| imaVista<br>新增益轉影像<br>取消<br>第二步<br>上傳圖片:                                        | E<br>車事<br>S<br>C:Users\user\Pictures<br>G<br>S<br>C:Users\user\Pictures<br>G<br>S<br>C:Users\user\Pictures<br>G<br>S<br>C:Users\user\Pictures<br>G<br>S<br>C:Users\user\Pictures<br>G<br>S<br>C:Users\user\Pictures<br>G<br>S<br>C:Users\user\Pictures<br>G<br>S<br>C:Users\user\Pictures<br>G<br>C:Users\user\Pictures<br>G<br>C:Users<br>G<br>C:Users<br>G<br>C:Users                                                                                                    | <b>像一条</b><br>测理… ×<br>测理… ×<br>测理… ×<br>测理… ×                             | <b>「 1 泊 方 定 轉</b><br>2.上傳完畢後<br>1.上傳相關圖檔,可壓縮成       | www<br>またので<br>またので       | 7. HeimaVista.        |
| imaVista<br>新増産時影像<br>取消<br>第二步<br>上傳圖片:<br>連多<br>- 提示<br>您可以把JPG/JPE<br>済料建立者: | E <b>車専 影</b><br>C:Users\user\Pictures                                                                                                    | <b>像一条</b><br>测理… ×<br>测理… ×<br>测理… ×<br>测理… ×                             | <b> ち                                    </b>        | www<br>またので<br>またので       | 7. HelmaVista         |

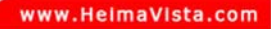

#### 旋轉影像-新增旋轉影像

H HeimaVista

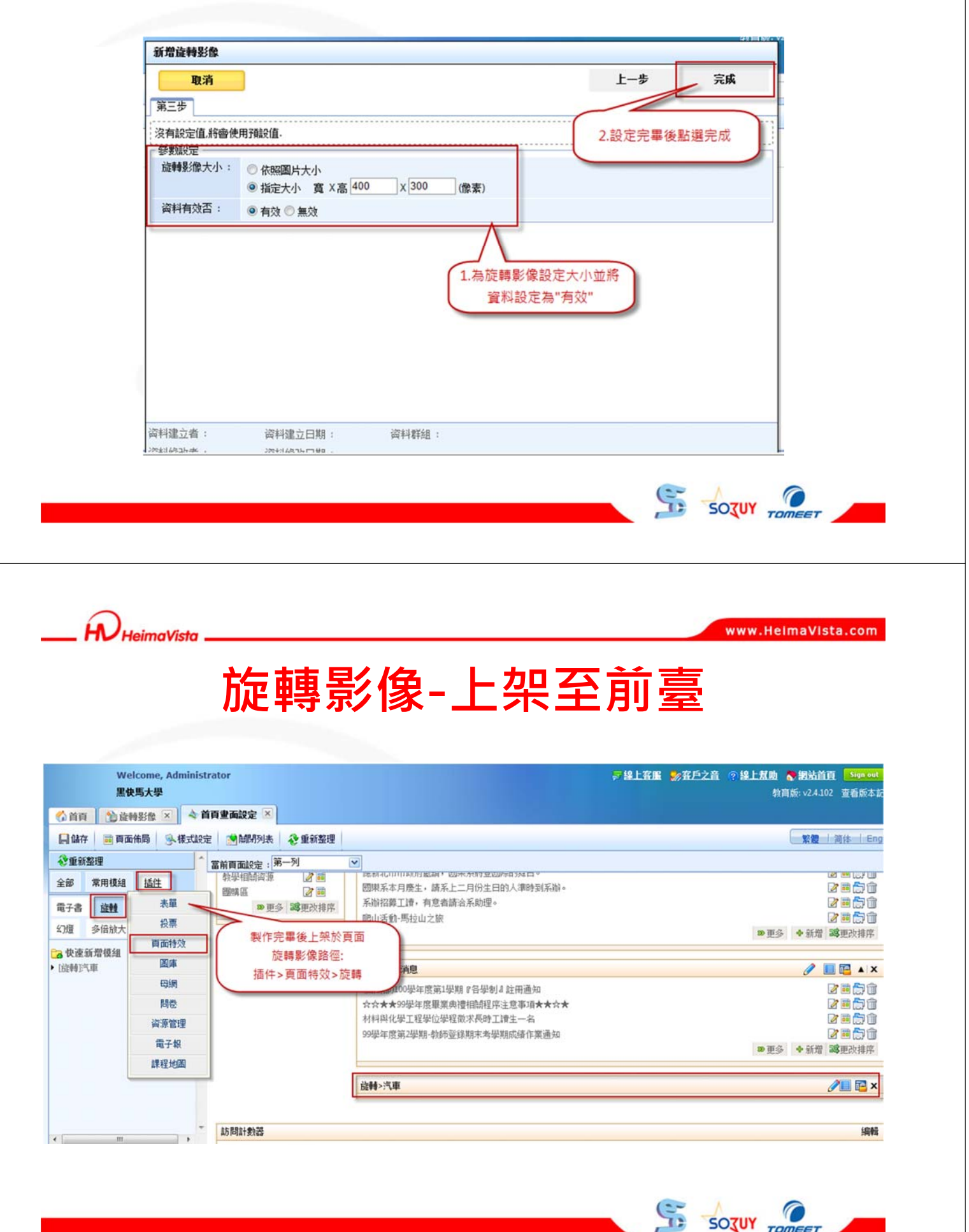

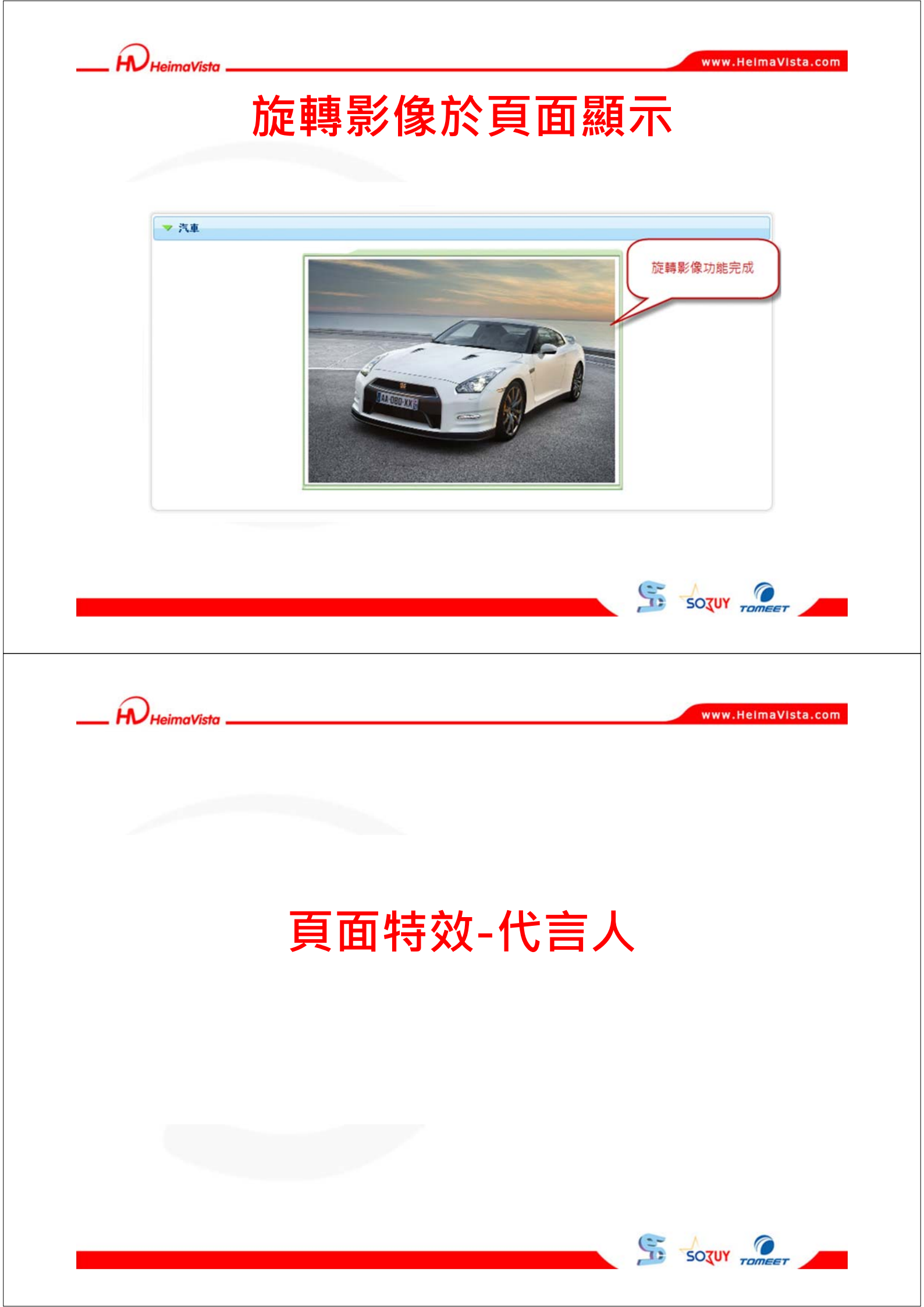

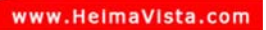

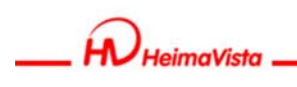

### 代言人-新增代言人

| <ul> <li>中日名夏を</li> <li>御殿功能</li> <li>御殿功能</li> <li>御殿功能</li> <li>御原管理</li> <li>御原管理</li> <li>御田市特效</li> <li>電子級</li> <li>離子級</li> <li>離子級</li> <li>離子級</li> <li>離子級</li> <li>離子級</li> </ul> | Welcome, Administrator           里枝馬大學           公 首百         公 刘熠璇波 × 4 首百里面說定           ● 新增代高人         剛解彩         ② 重新整理           ● 代高人         1. 點選 "新增多倍放大"           ● 成料影像         ●           ● 代高人         ●           ● 次間振放         (大田本) | 新增社返回         新增         取消           參教設定             (作点人是使用語音, 動畫结合的展示工具。             請按以下步骤違立:             第一步:請先確認您的電腦上已經安裝了Spokesman的製作軟體。如果您還沒有安裝,請到溫裡下載:安裝。            第二步:在Spokesman中選擇您想展示的代点人形象,上傳mp3溫菜或者錄製您的發,您您即可在列表<br>點選(同聲)圖燈查看效果。詳細的操作步聲調着Spokesman會)使用氣動說明。            第三步:上傳該Zip唱菜,違立代高人。             第二步: 編技Zip唱菜,違立代高人。 | × 33計11<br>v2.4.10 |
|----------------------------------------------------------------------------------------------------|----------------------------------------------------------------------------------------------------|----------------------------------------------------------------------------------------------------|--------------------|
| Powerst by<br>HeimaVista Inc.                                                                                                    | ◎ 福泰登/郡                                                                                                    | 代告人的Zip       C:\Users\user\Desktop! 瀏覽         3.對此圖建立一個名稱       並將Spokesman         契作的ZIP檔點選"瀏覽"上傳         資料違立者:       資料違立日期:         資料給於者::       資料給於日期:                                                                                                    |                    |

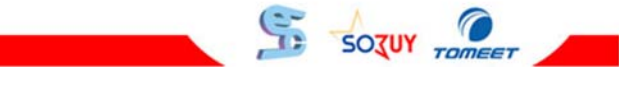

\_\_\_ HeimaVista

#### www.HeimaVista.com

#### 代言人-上架至頁面

| Helcolle, Automaticator                                                                                                    |                                                                                                    |                                         |
|----------------------------------------------------------------------------------------------------|----------------------------------------------------------------------------------------------------|-----------------------------------------|
| 黑快馬大學                                                                                                    |                                                                                                    | 教育版: v2.4.102 查看版本記述                    |
| ☆ 首頁 ● 代言人 ≥ ◆ 首頁重面設定 ≥                                                                                                    |                                                                                                    |                                         |
| 目 儲存 画 頁面佈局 多様式設定 1 開閉列表 多重新整                                                                                                    | 里                                                                                                    | 繁體   简体   Engli                         |
| ◆重新整理     ▲     前育面設定:第一列     第一列                                                                                                    |                                                                                                    |                                         |
| 全部 常用模組<br>插生<br>電子書    旋時 <u>代高人</u><br>ジ値 多倍放大 環景影像<br>代高人>代高人 <b>/</b> ■ 配<br>電子<br>電子<br>一<br>電子<br>一<br>電子<br>一<br>電子<br>電子<br>一<br>電子<br>一<br>電子<br>一<br>電子<br>一<br>電子<br>一<br>一<br>一<br>一<br>一<br>一<br>一<br>一<br>一<br>一<br>一<br>一<br>一<br>一<br>一<br>一<br>一<br>一<br>一<br>一<br>一<br>一<br>一<br>一<br>一<br>一 |                                                                                                    | 2 1 1 1 1 1 1 1 1 1 1 1 1 1 1 1 1 1 1 1 |
| <ul> <li>★ W 座 新宿 提 通</li> <li>▶ [代言人]代言人</li> </ul>                                                                                                    | 公告>活動消息                                                                                                    | 🧷 🛄 🔂 🔺 🗙                               |
| 製作完畢後上架於頁面<br>代言人路徑:<br>插件>頁面特效>代言人                                                                                                    | (日間部)100學年度第1學期 『各學劇』 註冊通知<br>☆☆★★99學年度畢業典禮相時程序注意事項★★☆★<br>材料與化學工程學位學程徵求長時工讀生一名<br>99學年度第2學期-物師登錄期末為學期成績作業通知 |                                         |
|                                                                                                    |                                                                                                    | ●更多 ◆新增 38更改排序                          |
| 訪問計会哭                                                                                                    |                                                                                                    | 1040                                    |
| ₩/) I=138.X 5a7                                                                                                    | 當前訪問人數:305(計數器狀態:不 <mark>顯</mark> 示)                                                                         | , preven                                |
| · · · · · · · · · · · · · · · · · · ·                                                                                                    |                                                                                                    |                                         |

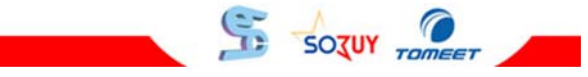

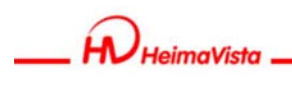

## 代言人於頁面呈現

|            | ▼ 活動消息                                                                                                    |
|------------|----------------------------------------------------------------------------------------------------|
| V NSA      | (日間部)100學年度第1學期『各學場』註冊通知     [2011-06-21]     ☆☆★99学年度事業典律相關程序注意爭項★★☆★     [2011-06-21]     材料與化學工程學位學程徵求長時工讀生一名     [2011-06-21]     99學年度第2學期-奶師登錄期未考學期成該作業通知     [2011-06-21]     More |
| Stor       | 代言人功能完成                                                                                                    |
| 81         |                                                                                                    |
| HeimaVista | www.HelmaVista.com                                                                                                    |
|            |                                                                                                    |
|            |                                                                                                    |
| _          |                                                                                                    |
| Ē          | 頁面特效-幻燈片                                                                                                    |
|            |                                                                                                    |
|            |                                                                                                    |
|            |                                                                                                    |
|            |                                                                                                    |

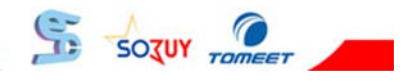

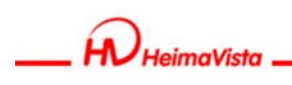

#### 幻燈片-新增幻燈片

| ePage                                                                                                    | Welcome, Administrator<br>黑仲馬大學 | 新增幻燈牆波                                                                                                |
|----------------------------------------------------------------------------------------------------|---------------------------------|----------------------------------------------------------------------------------------------------|
| (第四功)S      (第股功能)     (二)     (二) |                                 | 新常並返回         新常         取消           參教說說定                                                           |
| Powered by<br>HeimaVista Inc.                                                                                                    |                                 | 3.對此圖建立一個名稱<br>並將Power Presenter<br>製作的ZIP檔點選"瀏覽"上傳       資料建立者:     資料建立日期:       資料建立者:     資料能改日期: |

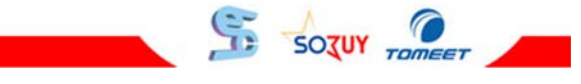

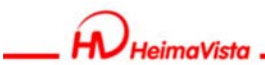

www.HeimaVista.com

#### 幻燈片-新增幻燈片

| Welcome, Administr<br>黑侠馬大學<br>〇 首百 1 1 2 幻燈脂放 🗵 🔷 首                          | ator<br>同业而設定 ×                                                                                                    | テ 線上客画 参客戶之音 ⑦ 線上基曲 ● 網站首頁 Supercent - 執責新: v24.102 宣音新本記録 |
|-------------------------------------------------------------------------------|----------------------------------------------------------------------------------------------------|------------------------------------------------------------|
| 日 鎮存 通 商面依局 ④ 様式設定<br>全部 常用模組 插注<br>電子書 线特 長環<br>全型 多倍動大 再面特效  ● 使運新常規組 「四時效」 | ●歸閉與表 ● 重新整理<br>教作完畢後上架於頁面<br>幻燈片路徑:<br>插件>頁面特效>幻燈 粉年度第1學類『音學劇』註冊通知<br>於方★59學年度畢業為智能的程序注意事頂★★5<br>材料料化學工程學位學程简求長時工證主一名<br>09學年度第1學期。物評型錄期本考學期成品作素通知 |                                                            |
| 60時<br>開巻<br>資源管理<br>電子級                                                      | 幻道>各國夜景幻道片                                                                                                    | 2                                                          |
| 課程地图                                                                          | 訪問計款器<br>富前訪問人赴:305(計)                                                                                                    | · 網報<br>動器状態·不馴示 )                                         |
| <,                                                                            | <b>百面底部設定:</b> 7號2頁面底部<br>●新增頁面底部                                                                                                    | 協定主比民部為所有質面民部」場略                                           |

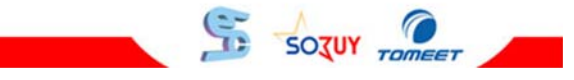

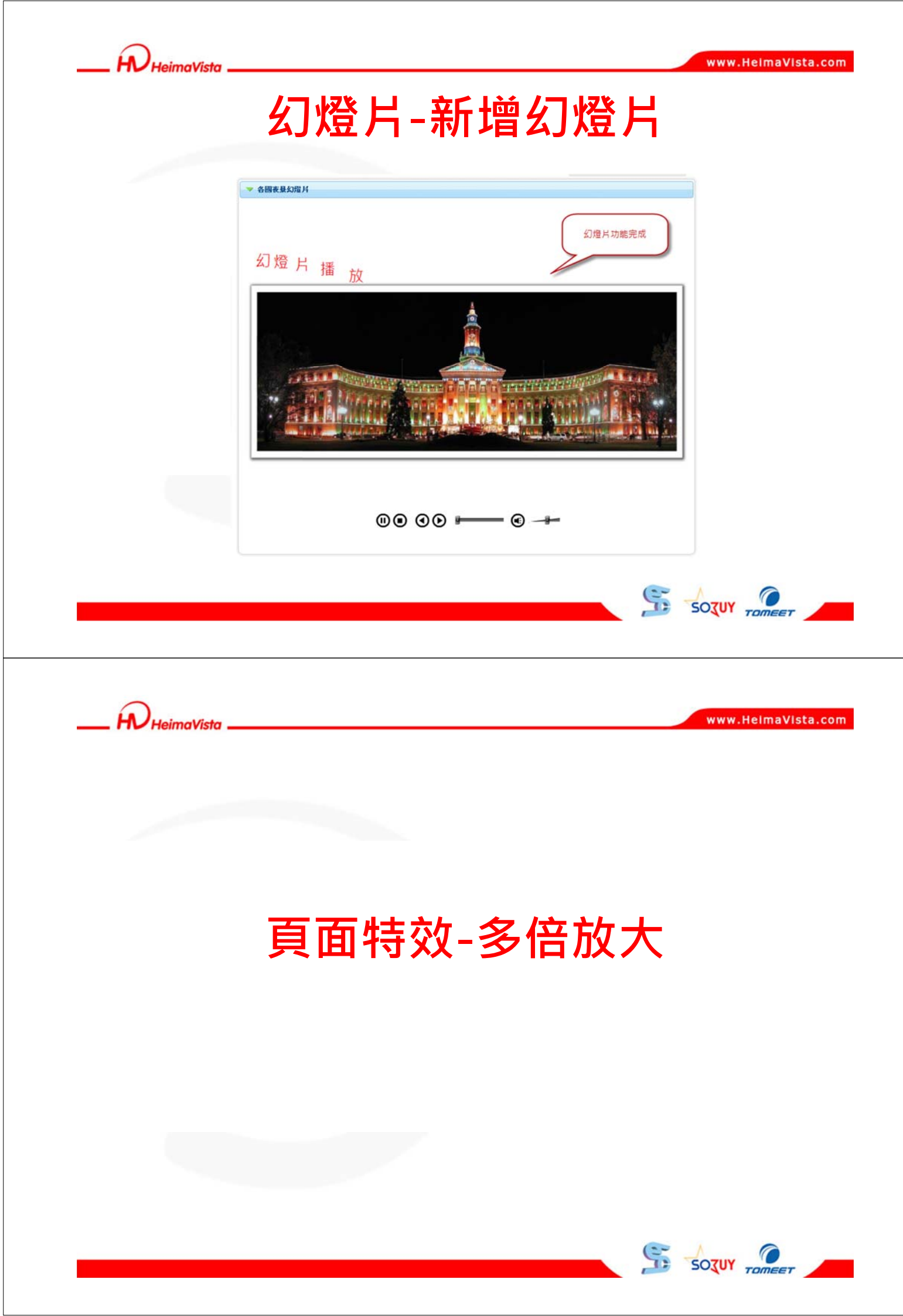

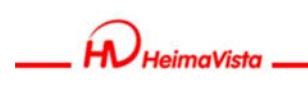

#### 多倍放大-新增多倍放大

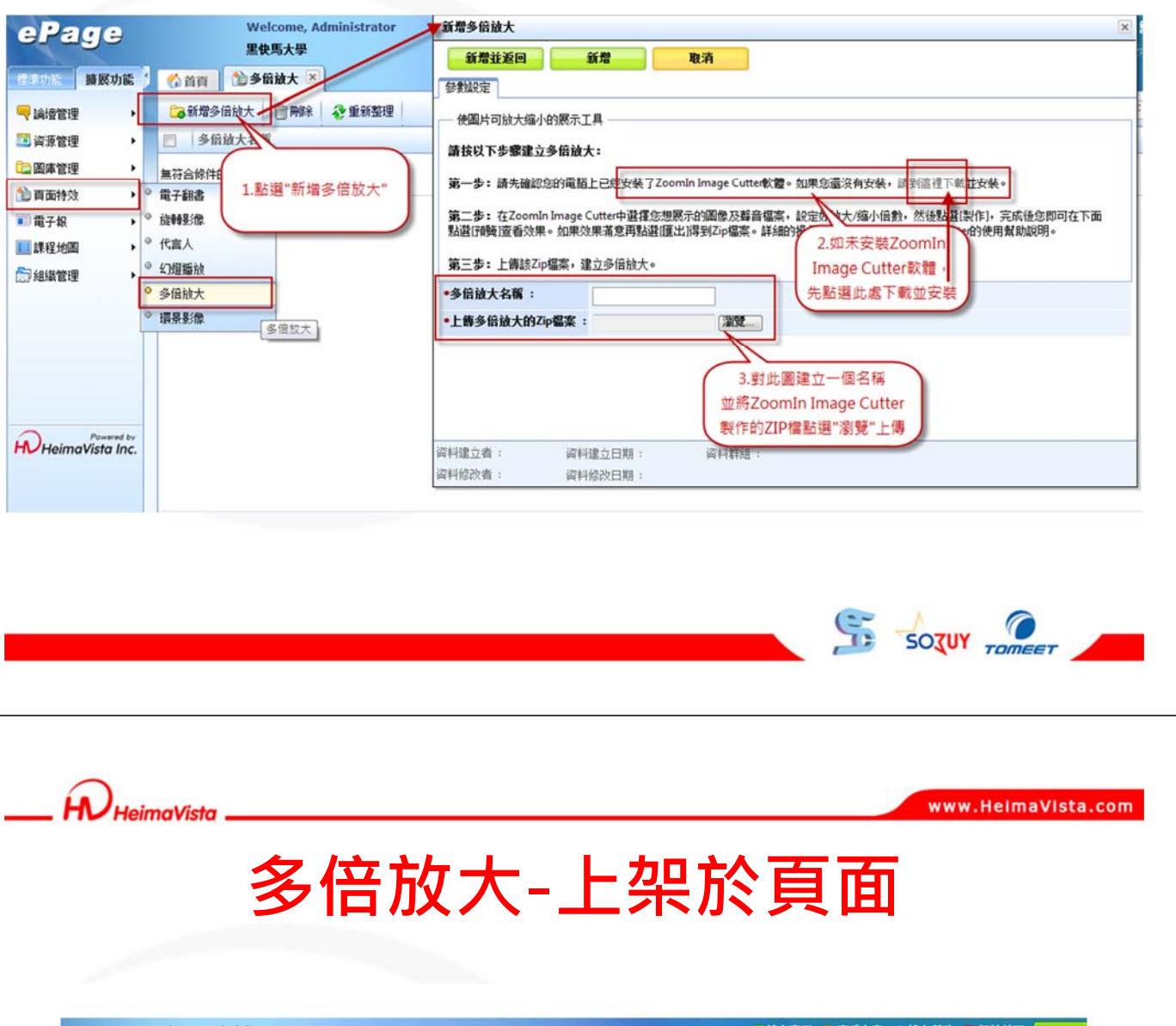

| Welcome, Administra<br>黑快馬大學 | tor                            | ※ 課上新編  ※ 課上新編  ※ 課上述  ※ 課上述  ※ 課上述  ※ 課上述  ※ 課上述  ※ #  ※ #  ※ #  ※ #  ※ #  ※ #  ※ #  ※ #  ※ #  ※ #  ※ #  ※ #  ※ #  ※ #  ※ #  ※ #  ※ #  ※ #  ※ #  ※ #  ※ #  ※ #  ※ #  ※ #  ※ #  ※ #  ※ #  ※ #  ※ #  ※ #  ※ #  ※ #  ※ #  ※ #  ※ #  ※ #  ※ #  ※ #  ※ #  ※ #  ※ #  ※ #  ※ # <p< th=""></p<> |
|------------------------------|--------------------------------|----------------------------------------------------------------------------------------------------|
| 《首頁 》多倍放大 × ◆ 首頁             | (里面設定 💌                        |                                                                                                    |
| 📙 儲存 📄 頁面佈局 🔍 樣式設定           | 製作完異後上架於百面                     | State I Engli                                                                                                    |
| €重新整理 ↑ 3                    | 多倍放大路徑:                        |                                                                                                    |
| 全部 常用模組 插住                   | 插件>頁面特效>多倍放大                   | 🧷 🛄 🖾 🔺 🗙                                                                                                    |
| 第二章 (244) 表華                 | 100岁年度第1學期                     | 『各学制』2 註冊通知 2 書 (2) 宣                                                                                                    |
|                              | ☆☆★★99歩年度畢業典刊                  |                                                                                                    |
| ×加 参信放大 前面持效                 | 利利特·利尔工程率以平住<br>99是法常第2世期-制研發制 |                                                                                                    |
| 会 快速新增植组 國旗                  |                                | ●更多 ◆新增 總更改排序                                                                                                    |
| • 逐倍放大规语                     |                                |                                                                                                    |
|                              | 多倍放大>燈塔                        | / 🗉 🖼 🗙                                                                                                    |
| 20101                        | L.                             |                                                                                                    |
| 與非當理                         | 許問計會業                          | (240                                                                                                    |
| 電子報                          | a/) Pia 1276a                  | 2017年<br>安治社社長人 (今)-205 (社会)認証証念(工程)(テー)                                                                                                    |
| 課程地图                         |                                | 面用A0PQ/1253001(計至26310/25-7440)()                                                                                                    |
|                              | 頁面底部設定:預設頁面底部 ☑ ○新增頁面底部        | [現定此底部為所有質面底部] 編輯                                                                                                    |
|                              |                                |                                                                                                    |
| ۰ (                          |                                |                                                                                                    |

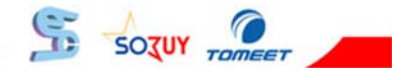

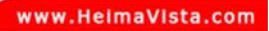

# \_\_\_\_ HeimaVista \_\_\_\_\_

#### 多倍放大-前臺瀏覽

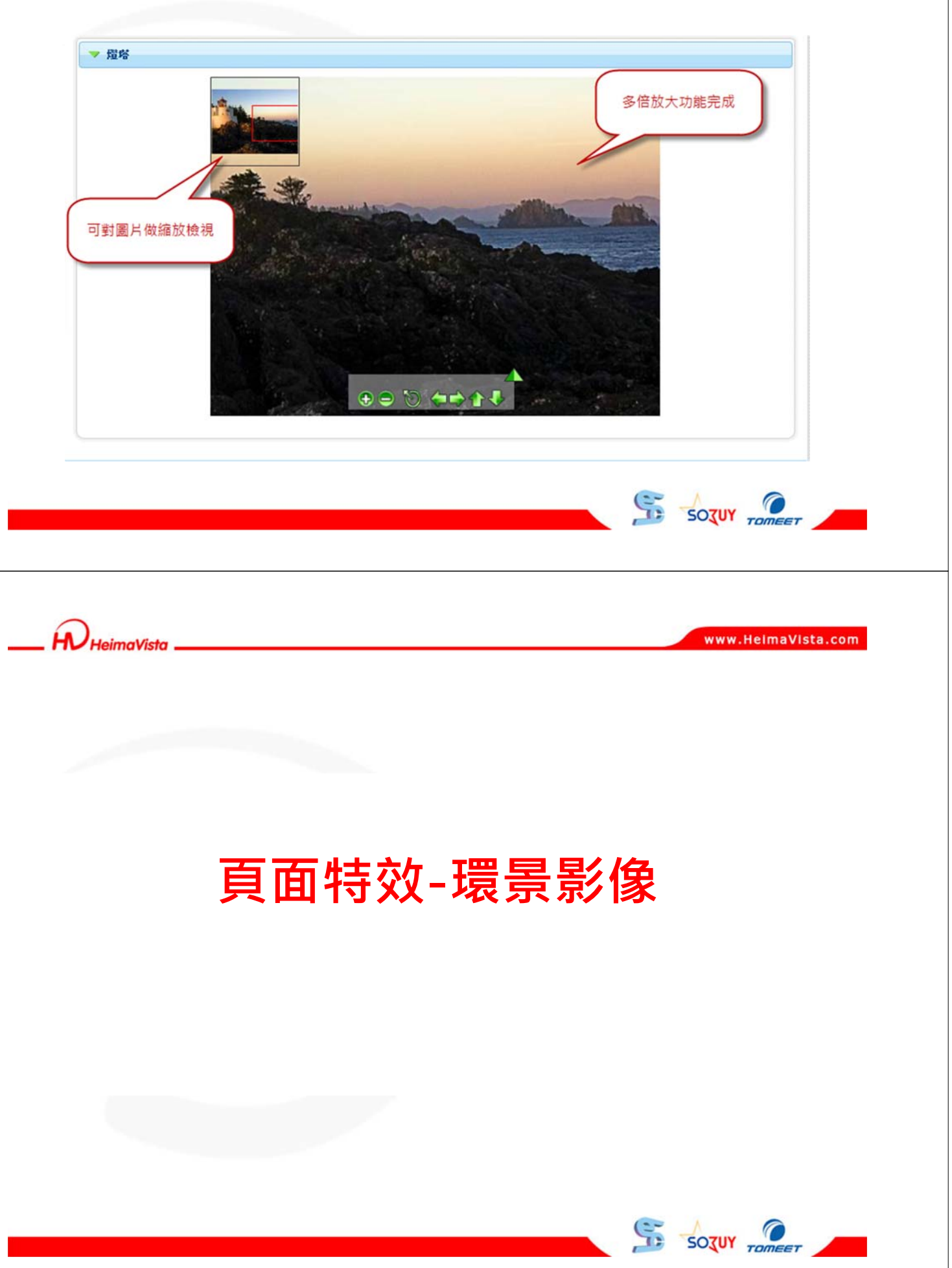

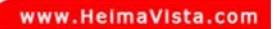

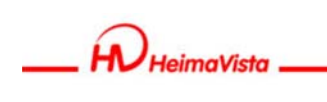

環景影像-新增環景影像

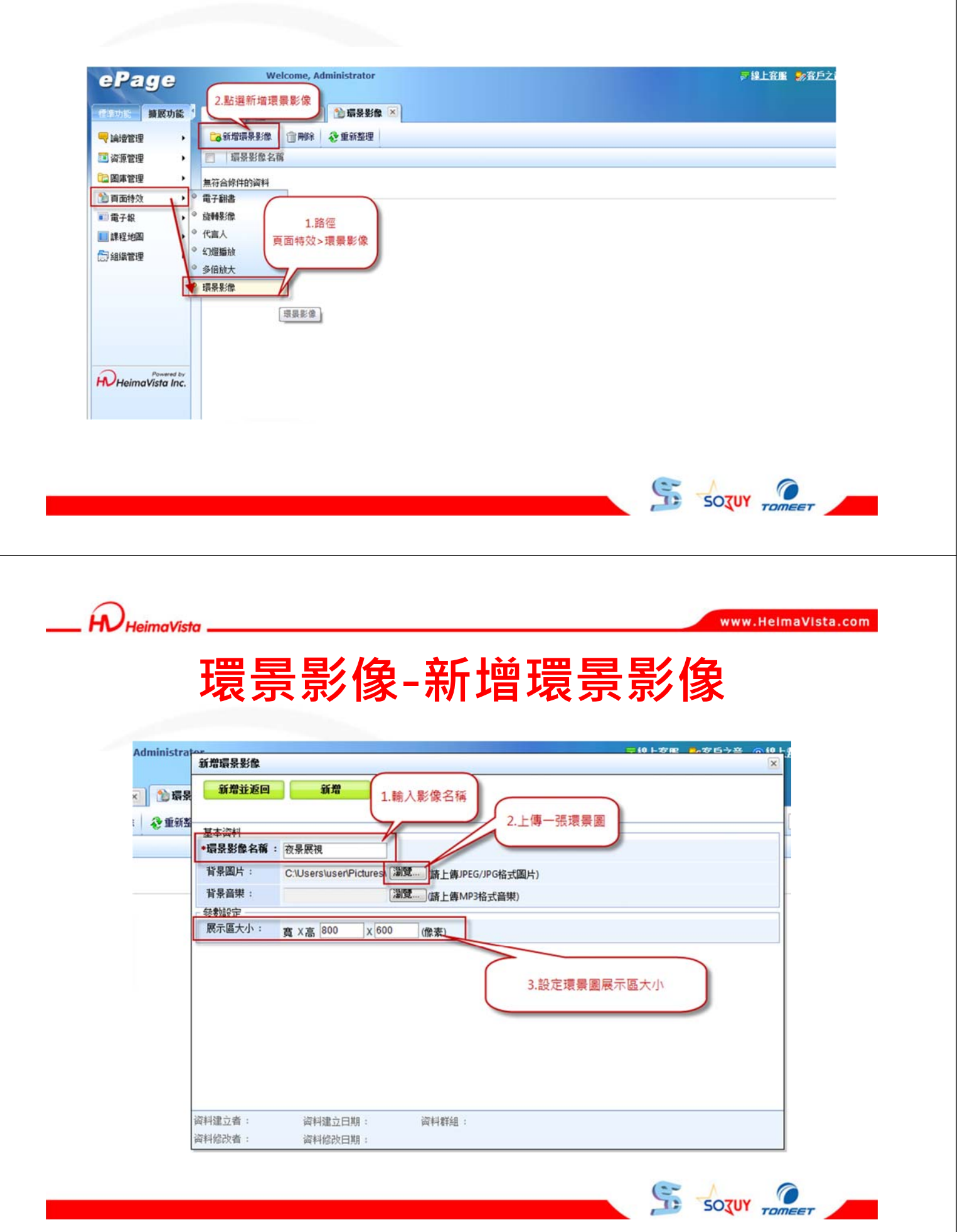

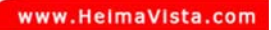

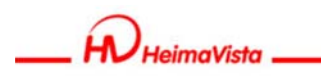

環景影像-上架環景影像

| Welcome, Administrator<br>黑使馬大學  |                                     | デ線上客服 参査戶之音 (空線上煮動)<br>(約高 | ▶ 網站首頁 Sign out<br>版: v2.4.102 查看版本記述 |
|----------------------------------|-------------------------------------|----------------------------|---------------------------------------|
| 《 首頁 1 多倍放大 × 1 音乐影像 × 4 首頁畫面設   |                                     |                            |                                       |
| ☐ 儲存 ■ 頁面佈局 ◎ 様式設定 ◎ 開閉列表 ② 重新整理 |                                     |                            | 繁體   简件   Englis                      |
| <b>登重新整理</b>                     |                                     |                            |                                       |
| 全部 常用模組 插件 將環景影像特效上架至頁面          | 爬山活動-馬拉山之旅                          |                            |                                       |
| 電子書 旋转 代言人                       | Printeen Lander Section Constraints | <b>2</b> 更多                | ◆ 新增 調理改排序                            |
| 幻燈 多倍放大 攝景臺進                     | 公告>活動消息                             |                            | 🧷 🔝 🔛 🔺 X                             |
| 。 快速新增模组                         | (日間部)100學年度第1學期『各學制』註冊通知            |                            |                                       |
| [環景影像]液景展視                       | ☆☆★★99學年度畢業典禮相關程序注意事項★★☆★           |                            |                                       |
|                                  | 材料與化學工程學位學程微求長時工讀生一名                |                            |                                       |
|                                  | 998学年度第4学期。预防登録周末有学期旅销作美通知          | 10 更多                      | ◆新增 調更改排序                             |
|                                  | 環景影像>夜景展視                           |                            | 2 🔁 🔁 🗙                               |
| 訪問計數器                            |                                     |                            | 编辑                                    |
|                                  | 當前訪問人數:304(計劃器狀態:不                  | 間示)                        |                                       |
|                                  | R and a set takaya an an an         | 的中非应该                      | 派為所有百兩位部1連載                           |

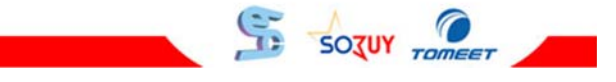

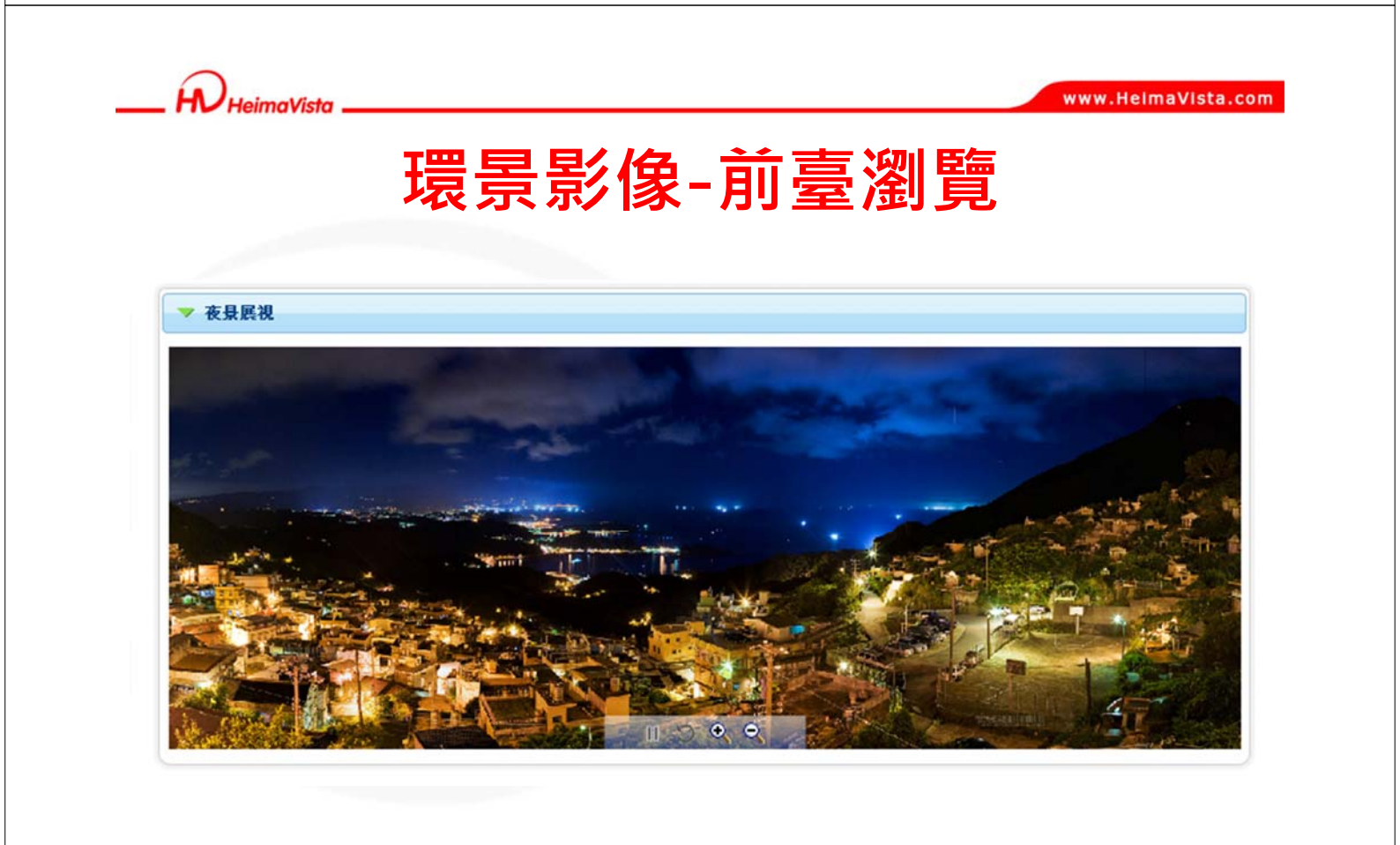

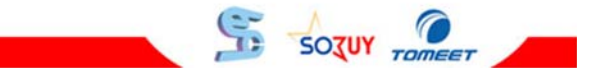

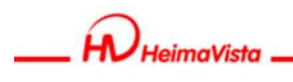

#### 圖庫及電子特效

#### 使用圖庫及電子特效時...

- 1. 圖庫與電子特效建立完畢一樣要"上架至頁面"
- 2. 圖片尺寸設定上要注意整體頁面大小